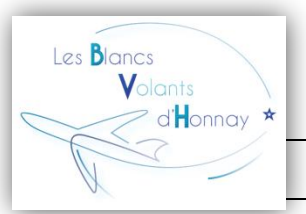

## Comment enregistrer un modèle sur le site de l'AAM?

Comme énoncer lors de l'A.G., nous sommes tenus de mesurer le bruit de chaque modèle présenté au terrain. (Un tableau est affiché dans le local pour y indiquer chaque mesure.) Ces mesures doivent également être enregistrées sur le site de l'AAM. Afin de me faciliter la tâche, je vous demanderais, si possible, de bien vouloir enregistrer vous-mêmes vos modèles. Voici la procédure à effectuer:

## 1) <u>Se connecter sur le site de l'AAM</u>

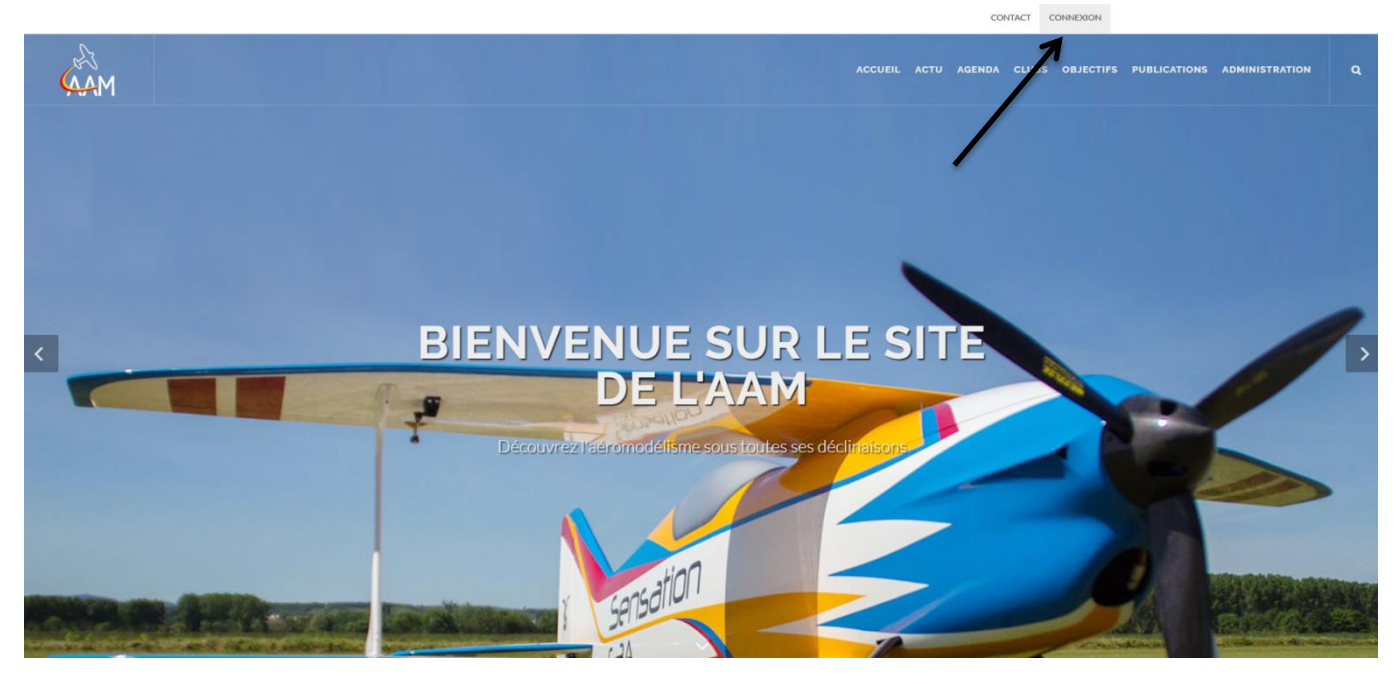

|   | Identifiez-vous |                     |        |
|---|-----------------|---------------------|--------|
|   | Email:          | $\swarrow$          |        |
| V | Password:       | K                   | ES     |
|   | CONNEXION       | Mot de passe oublié |        |
|   |                 |                     | halson |
|   | 4               | //                  |        |

- Pour ceux déjà inscrit, connectez-vous à l'aide de votre adresse e-mail et de votre mot de passe.
- Pour ceux qui ne se souvienne plus ou qui ne se sont jamais connecter sur le site, cliquer sur "Mot de passe oublié" et inscrivez votre adresse e-mail. Un e-mail vous sera alors envoyer pour réinitialiser votre mot de passe.

(Plus d'info sur <u>https://www.bvhonnay.be/wp-</u> content/uploads/2020/03/Proc%c3%a9dure-<u>dinscription-sur-le-site-de-IAAM.pdf</u>)

## 2) <u>Enregistrer un modèle</u>

|                                                                                                    | CONTACT MON COMPTE ~                                                                                                    |
|----------------------------------------------------------------------------------------------------|----------------------------------------------------------------------------------------------------|
| AAM AAM                                                                                                    | ACCUEIL ACTU AGENDA CLUBS OBJECTIFS PUBLICATIONS ADMINISTRATION Q                                                                                                    |
|                                                                                                    | MON COMPTE Accuel / Mon compte                                                                                                    |
|                                                                                                    | BONJOUR MR<br>Bienvenue dans votre compte AAM. Vous trouverez ici tous les outils<br>nécessaires pour administrer celui-ci.                                                                                                    |
| MON IDENTITÉ Vous souhaitez changer des données de votr codes d'accès. MON PROFIL MON MOT DE PASSE MES DOCUMENTS | compte. Ou vous souhaltez modifier vos  MES BREVETS Vous souhaltez voir le statut actuel de vos brevets. LISTE DE MES BREVETS LISTE DE MES BREVETS LISTE DE MES BREVETS LISTE OE MES MODÈLES AJOUTER UN MODELE                                                                                                    |
| Å                                                                                                    | Cliquer sur "Ajouter un modèle                                                                                                    |
| <b>(</b> AAM                                                                                                    | EDITER MON MODÈLE Accueil / Mon compte / Editer mon modèle                                                                                                    |
|                                                                                                    | Mon modèle       Mon COMPTE         Ce formulaire vous permet de mettre vos données continuellement à jour. Cela permet à l'AAM de mieux vous servir.       > Mon profil         Ce formulaire vous permet de mettre vos données continuellement à jour. Cela permet à l'AAM de mieux vous servir.       > Mes tocdes d'accès         NOM DU MODÈLE *       > Mes documents                                                                                                    |
|                                                                                                    | Compléter les informations mun<br>d'une "*", si votre modèle ne possèc<br>pas de silencieux ou de variater<br>veuillez indiquer "Néant".                                                                                                    |
| diam<br>diam                                                                                                    | ACCURE ACTU AGRIDA CLUBS OBJECTIVS PUBLICATIONS ADMINISTRATION                                                                                                    |
|                                                                                                    | Peterse d'allementation (Prove back/monte)  Peterse d'allementation provo Petersection sur le sécurité pur sur "Envoyer"  Petersection sur le sécurité pur vool Le                                                                                                    |
|                                                                                                    | ANYONIZ CONTRACTOR OF CONTRACTOR OF |